Login for SME Market Maker registration through BEFS Portal by using your existing LOGIN ID & PASSWORD of BEFS. If you have not received LOGIN ID & PASSWORD of BEFS Contact **Membership Compliance Department**.

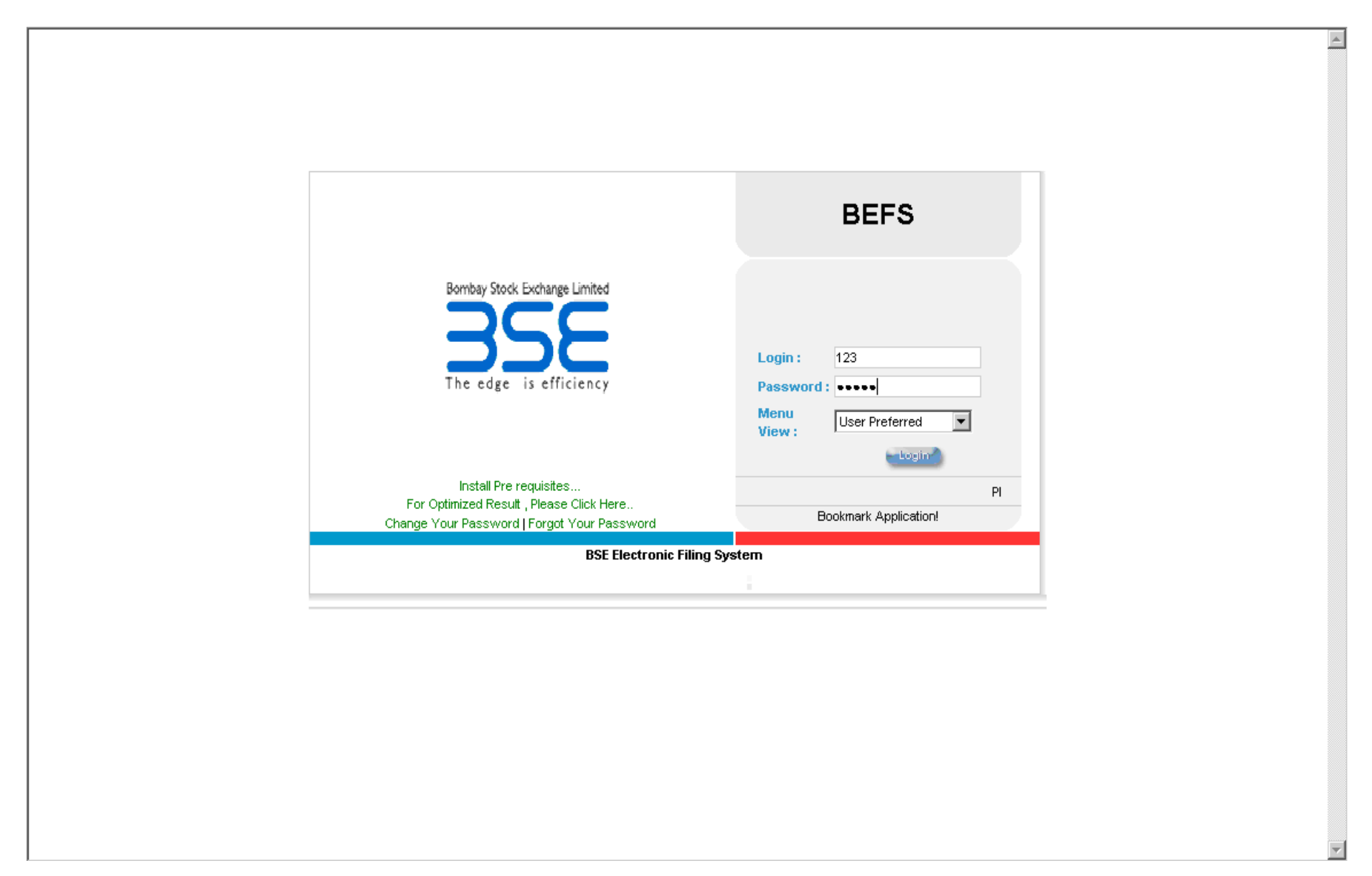

# Once you Login BEFS Portal following screen will appear with your Membership Details.

#### Go to **SME Market Maker Reg.** option → **SME Market Maker Registration**

| Bombay Stock Exchange Limited |                        | Log<br>Me<br>Dat                                | gin Id : 123<br>mber Name : ABC Stock Broker Ltd.<br>e : Tuesday, December 20, 2011 11:16:41 AM |
|-------------------------------|------------------------|-------------------------------------------------|-------------------------------------------------------------------------------------------------|
| Hide Menu                     |                        |                                                 |                                                                                                 |
| Reports                       | •                      |                                                 | 스                                                                                               |
| Work Flow Mgmt                |                        | мемі                                            | BER DETAILS                                                                                     |
| AP Registration               |                        |                                                 |                                                                                                 |
| Client Code Modification      |                        | TRADE NAME                                      |                                                                                                 |
| Client Funding Reporting      |                        |                                                 |                                                                                                 |
| Compliance                    |                        | TRADE CLEARING No.                              |                                                                                                 |
| Ibt/stutieor Trade Conf       |                        | SEBI.REG.No.                                    |                                                                                                 |
| Internal Audit Report         |                        |                                                 |                                                                                                 |
| Networth Certificate          |                        | Address 1                                       |                                                                                                 |
| Registration For Fow          |                        | Address 2                                       |                                                                                                 |
| (S M E Market Maker Reg.)     | Sme Market Maker Regis | stration 3                                      |                                                                                                 |
| Status Of Arbitration Award   |                        | City                                            |                                                                                                 |
| System Audit Report           | •                      | 0.0                                             |                                                                                                 |
| Cash Collateral               | ▶                      | state                                           | · · · · · · · · · · · · · · · · · · ·                                                           |
| Log Off                       |                        | Country                                         |                                                                                                 |
|                               |                        | Pin Code                                        |                                                                                                 |
|                               |                        | TRA                                             | CK PROCESS                                                                                      |
|                               |                        | NOS OF AP (WITHOUT<br>DOCUMENT SAVE)            | 0                                                                                               |
|                               |                        | NOS OF AP ENTERED BY<br>MEMBER AS ON DATE       | 0                                                                                               |
|                               |                        | NOS OF AP WITH STATUS<br>AP ID GENERATED        | 0                                                                                               |
|                               |                        | NOS OF AP WITH STATUS<br>DOCUMENT AWAITED       | 0                                                                                               |
|                               |                        | NOS OF AP WITH STATUS<br>DOCUMENT RECIEVED      | 0                                                                                               |
|                               |                        | NOS OF AP WITH STATUS<br>REGISTER NOS GENERATED | 0                                                                                               |
|                               |                        | NOS OF AP WITH RETURN                           |                                                                                                 |

Following screen will be displayed, fill up the required details.

| Bombay Stock Exchange Limited       |                                                                                   |                                                             |              | Login Id<br>Member Na<br>Date | : 123<br>me: ABC Stock Broker Ltd.<br>: Tuesday, December 20, 2 | 2011 11:16:41 AM      |  |  |  |
|-------------------------------------|-----------------------------------------------------------------------------------|-------------------------------------------------------------|--------------|-------------------------------|-----------------------------------------------------------------|-----------------------|--|--|--|
| Hide Menu                           |                                                                                   |                                                             |              |                               |                                                                 |                       |  |  |  |
| Reports •                           |                                                                                   |                                                             |              | GENERAL DETAILS               | DOCUMENT                                                        |                       |  |  |  |
| Work Flow Mgmt                      | Req.Type*                                                                         |                                                             | FRESH        |                               |                                                                 |                       |  |  |  |
| AP Registration                     | Name Of The Applicant*                                                            |                                                             | 123          |                               | Firm Name*                                                      | ABC Stock Broker Ltd. |  |  |  |
| Client Code Modification            | SEBI Registration No. Of B                                                        | SE*                                                         | INB010201234 |                               | Date Of Registration *                                          |                       |  |  |  |
| Client Funding Reporting            | SEBI Registration No. Of (                                                        | Other Exch                                                  | nange        |                               | Date Of Registration                                            | Clear                 |  |  |  |
| Compliance                          | Networth Details (Minimu                                                          | Networth Details (Minimum Networth Requirement Rs. 1 Crore) |              |                               |                                                                 |                       |  |  |  |
| Ibt/stwt/sor Trade Conf             | Networth Amount In Rupees *                                                       |                                                             |              |                               | Networth Date*                                                  |                       |  |  |  |
| Internal Audit Report               | Last Updated Networth                                                             |                                                             | 456000       |                               | Last Updated Networth Dat                                       | e 31/03/2010          |  |  |  |
| Networth Certificate                |                                                                                   | Infrastructure Details Of Applicant                         |              |                               |                                                                 |                       |  |  |  |
| Registration For Fow                | Items Of Infrastructure                                                           |                                                             |              |                               |                                                                 |                       |  |  |  |
| Status Of Arbitration Award         | Example - Includes Total Numbers Of Table, Chair, Fax Machine, Xerox Machine Etc. |                                                             |              |                               |                                                                 |                       |  |  |  |
| System Audit Report                 | Sub-Item                                                                          |                                                             |              |                               |                                                                 |                       |  |  |  |
| Cash Collateral                     | Example - Includes Other Then Items Mentioned In The First Field.                 |                                                             |              |                               |                                                                 |                       |  |  |  |
| Log Off                             | Details                                                                           |                                                             |              |                               |                                                                 |                       |  |  |  |
|                                     | Furnale - Consist Of Dataile Of Terms Numbers Mustice of Terms Field              |                                                             |              |                               |                                                                 |                       |  |  |  |
|                                     | Example - Consist Of Details Of Items Numbers Mentioned In The First Field.       |                                                             |              |                               |                                                                 |                       |  |  |  |
|                                     | No Of Pcs                                                                         |                                                             | No. Of Emp.  |                               |                                                                 |                       |  |  |  |
|                                     | Remarks                                                                           |                                                             |              |                               |                                                                 |                       |  |  |  |
|                                     |                                                                                   | SAVE                                                        |              |                               |                                                                 |                       |  |  |  |
|                                     |                                                                                   |                                                             |              |                               |                                                                 |                       |  |  |  |
|                                     |                                                                                   |                                                             |              |                               |                                                                 |                       |  |  |  |
|                                     |                                                                                   |                                                             |              |                               |                                                                 |                       |  |  |  |
|                                     |                                                                                   |                                                             |              |                               |                                                                 |                       |  |  |  |
|                                     |                                                                                   |                                                             |              |                               |                                                                 |                       |  |  |  |
|                                     |                                                                                   |                                                             |              |                               |                                                                 |                       |  |  |  |
|                                     |                                                                                   |                                                             |              |                               |                                                                 |                       |  |  |  |
| Note - All date inputs should be in | n dd/mm/www.format                                                                | REQUIRED                                                    | FIELDS       |                               |                                                                 |                       |  |  |  |

# Once filled up all the details, $\mathbf{SAVE}$ the page

| Bombay Stock Exchange Li       | imited                                                                            |                  |                    |                                                                                          |                                  |  |
|--------------------------------|-----------------------------------------------------------------------------------|------------------|--------------------|------------------------------------------------------------------------------------------|----------------------------------|--|
|                                |                                                                                   |                  |                    | Login Id : <b>123</b><br>Member Name : <b>ABC Stock Brok</b> er<br>Date : Tuesday, Decem | Ltd.<br>ber 20, 2011 11:16:41 AM |  |
| Show Menu                      | ency                                                                              |                  |                    |                                                                                          |                                  |  |
|                                |                                                                                   |                  | GENERAL DETAILS    | DOCUMENT                                                                                 |                                  |  |
| Req.Type*                      |                                                                                   | FRESH            |                    |                                                                                          |                                  |  |
| Name Of The Applicant*         |                                                                                   | 123              |                    | Firm Name*                                                                               | ABC Stock Broker Ltd.            |  |
| SEBI Registration No. Of B     | BSE*                                                                              | INB010201234     |                    | Date Of Registration *                                                                   | 01/12/2010                       |  |
| SEBI Registration No. Of       | Other Exchange                                                                    | 11               | IB231234567        | Date Of Registration                                                                     | 08/12/2010 🛄 🗖 Clear             |  |
| Networth Details (Minimu       | m Networth Requireme                                                              | ent Rs. 1 Crore) |                    |                                                                                          |                                  |  |
| Networth Amount In Rupees * 10 |                                                                                   | 1000000          |                    | Networth Date*                                                                           | 30/12/2011                       |  |
| Last Updated Networth 456      |                                                                                   | 456000           |                    | Last Updated Networth Date                                                               | 31/03/2010                       |  |
|                                |                                                                                   |                  | Infrastructure Det | ails Of Applicant                                                                        |                                  |  |
| Items Of Infrastructure        | ure 6                                                                             |                  |                    |                                                                                          |                                  |  |
|                                | Example - Includes Total Numbers Of Table, Chair, Fax Machine, Xerox Machine Etc. |                  |                    |                                                                                          |                                  |  |
| Sub-Item                       | 1 SCANNING MACHINE                                                                |                  |                    |                                                                                          |                                  |  |
|                                | Example - Includes Other Then Items Mentioned In The First Field.                 |                  |                    |                                                                                          |                                  |  |
| Details                        | 1 TABLE, 1 XEROX MACHINE, 3 COMPUTERS                                             |                  |                    |                                                                                          |                                  |  |
|                                | Example - Consist Of Details Of Items Numbers Mentioned In The First Field.       |                  |                    |                                                                                          |                                  |  |
| No Of Pcs                      | 3 No. Of Emp. 5                                                                   |                  |                    |                                                                                          |                                  |  |
| Remarks                        |                                                                                   |                  |                    |                                                                                          |                                  |  |
|                                |                                                                                   |                  | SAV                | /E                                                                                       |                                  |  |
|                                |                                                                                   |                  |                    |                                                                                          |                                  |  |
|                                |                                                                                   |                  |                    |                                                                                          |                                  |  |

#### Following screen will appear, Click **OK**.

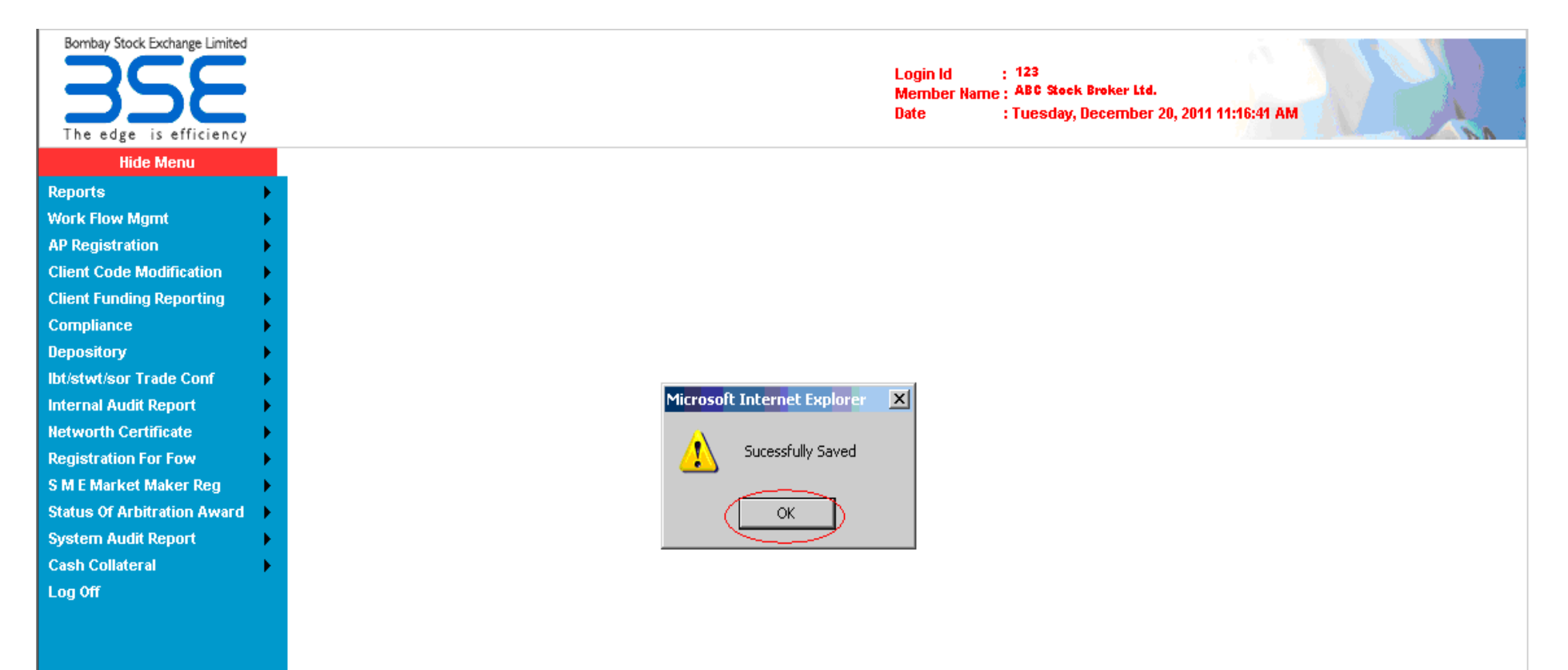

Please select "**DOCUMENT**" Page. Following screen will appear. Browse and Attach required scanned copies. Once attached all required scanned copies click on **SAVE** button.

| Bombay Stock Exchange Limited       |                |                                                            | Lo<br>Me<br>Dat | gin Id : 123<br>ember Name : ABC Stock Broke<br>te : Tuesday, Decen | r Ltd.<br>nber 20, 2011 11:16:41 Al |                |
|-------------------------------------|----------------|------------------------------------------------------------|-----------------|---------------------------------------------------------------------|-------------------------------------|----------------|
| Hide Menu                           |                |                                                            |                 |                                                                     |                                     |                |
| Reports 🕨                           |                | GENERAL                                                    | DET/            | AILS DOCUMENT                                                       |                                     |                |
| Work Flow Mgmt                      |                | SI                                                         | ME Reg          | jistration Submission<br>DOCUMENTS                                  |                                     |                |
| AP Registration                     | Sr.            | Decument                                                   | Cala            | setDick File                                                        |                                     | Download Filo  |
| Client Code Modification            | No.            | Document                                                   | sele            | стыск гне                                                           |                                     | Dowilload File |
| Client Funding Reporting            | 1 A            | pplication Form As Per Prescribed Format*                  |                 |                                                                     | Browse                              |                |
| Compliance                          | 2 C            | ertified Copy Of SEBI Registration Certificate/S*          |                 |                                                                     | Browse                              |                |
| Depository •                        | зс             | hartered Accountant Certified Networth Certificate*        |                 |                                                                     | Browse                              |                |
| Ibt/stwt/sor Trade Conf             | 4 M            | lember Undertaking*                                        |                 |                                                                     | Browse                              |                |
| Internal Audit Report               | 5 <sup>S</sup> | canned Copy Experience Certificate Of Minimum 3 Vears Of 2 |                 |                                                                     | Browse                              |                |
| Pegistration For Fow                |                | esignated Directors Of Member*                             | 94              | AVE                                                                 |                                     |                |
| S M E Market Maker Reg              |                |                                                            | 0               | 112                                                                 |                                     |                |
| Status Of Arbitration Award         |                |                                                            |                 |                                                                     |                                     |                |
| System Audit Report                 |                |                                                            |                 |                                                                     |                                     |                |
| Cash Collateral                     |                |                                                            |                 |                                                                     |                                     |                |
| Log Off                             |                |                                                            |                 |                                                                     |                                     |                |
|                                     |                |                                                            |                 |                                                                     |                                     |                |
|                                     |                |                                                            |                 |                                                                     |                                     |                |
|                                     |                |                                                            |                 |                                                                     |                                     |                |
|                                     |                |                                                            |                 |                                                                     |                                     |                |
|                                     |                |                                                            |                 |                                                                     |                                     |                |
|                                     |                |                                                            |                 |                                                                     |                                     |                |
|                                     |                |                                                            |                 |                                                                     |                                     |                |
|                                     |                |                                                            |                 |                                                                     |                                     |                |
|                                     |                |                                                            |                 |                                                                     |                                     |                |
|                                     |                |                                                            |                 |                                                                     |                                     |                |
|                                     |                |                                                            |                 |                                                                     |                                     |                |
|                                     |                |                                                            |                 |                                                                     |                                     |                |
|                                     |                |                                                            |                 |                                                                     |                                     |                |
|                                     |                |                                                            |                 |                                                                     |                                     |                |
|                                     | •              |                                                            |                 |                                                                     |                                     | •              |
| Note - All date inputs should be in | n dd/mm/       | Ayyyy format * REQUIRED FIELDS                             |                 |                                                                     |                                     |                |

### Click on **"SUBMIT AND GENERATE ID"** button.

| Bombay Stock Exchange Limited |   | Login Id : 123<br>Member Name : ABC Stock Broker Ltd.<br>Date : Tuesday, December 20, 2011 11:16:41 AM |
|-------------------------------|---|----------------------------------------------------------------------------------------------------|
| Hide Menu                     |   |                                                                                                    |
| Reports                       | • |                                                                                                    |
| Work Flow Mgmt                | • |                                                                                                    |
| AP Registration               | • | Sme Registration Submission                                                                            |
| Client Code Modification      | • |                                                                                                    |
| Client Funding Reporting      | • | SUBMIT AND GENERATE ID                                                                                 |
| Compliance                    | • |                                                                                                    |
| Depository                    | • |                                                                                                    |
| lbt/stwt/sor Trade Conf       | • |                                                                                                    |
| Internal Audit Report         | • |                                                                                                    |
| Networth Certificate          |   |                                                                                                    |
| Registration For Fow          |   |                                                                                                    |
| S M E Market Maker Reg        |   |                                                                                                    |
| Status Of Arbitration Award   |   |                                                                                                    |
| System Audit Report           |   |                                                                                                    |
| Cash Collateral               |   |                                                                                                    |
| Log VIT                       |   |                                                                                                    |
|                               |   |                                                                                                    |
|                               |   |                                                                                                    |
|                               |   |                                                                                                    |
|                               |   |                                                                                                    |
|                               |   |                                                                                                    |
|                               |   |                                                                                                    |
|                               |   |                                                                                                    |
|                               |   |                                                                                                    |
|                               |   |                                                                                                    |
|                               |   |                                                                                                    |
|                               |   |                                                                                                    |
|                               |   |                                                                                                    |
|                               |   |                                                                                                    |
|                               |   |                                                                                                    |

Once you click on SUBMIT AND GENERATE ID button SME APPLICATION ID will be generated. Click on **WINDOWS PRINT** to take print of ID.

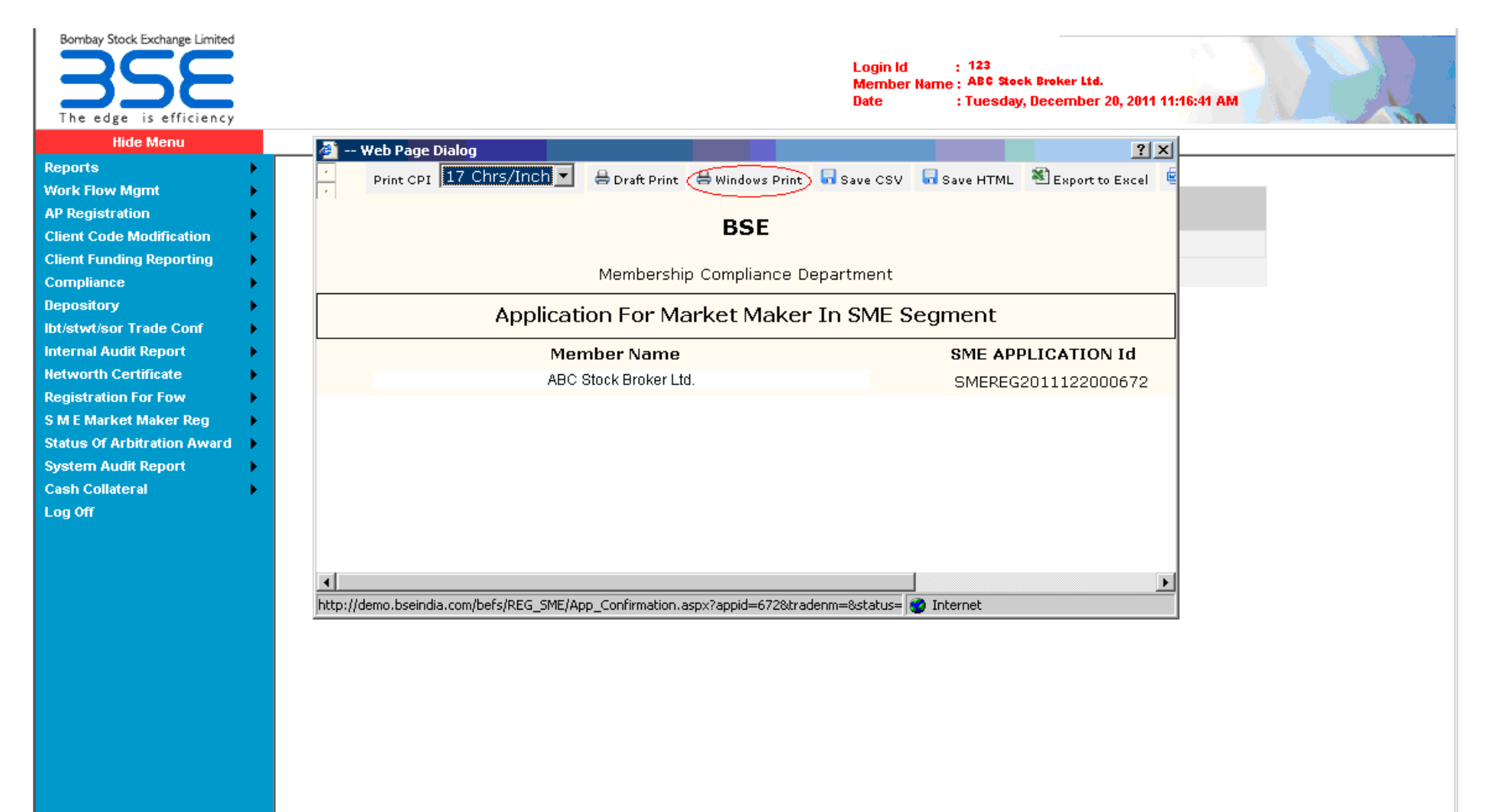

You have to refer aforesaid Application ID while communicating with the Exchange in the future.

You can view the status of your application submitted to the Exchange in "SME Market Maker Registration" option once it is submitted to the Exchange.

You can also view **SME Market Maker Registration Number** once it is approved by the Exchange.